## تعريف كدينگ حسابداري

در این مقاله آموزشی سعی داریم شما کاربران، حسابداران و مشتریان عزیز را با نحوه تعریف کدینگ و ایجاد یک درختواره کدینگ حسابداری، در نرم افزار حسابداری هاترا آشنا نماییم.

جهت تعریف کدینگ حسابداری در نرم افزار حسابداری هاترا، بایستی ابتدا تعداد سطوح کدینگ حسابداری تعیین شود. به همین منظور، وارد ماژول حسابداری مالی، قسمت تعریف اطلاعات پایه حسابداری و تعیین تعداد سطوح کدینگ حسابداری شوید.

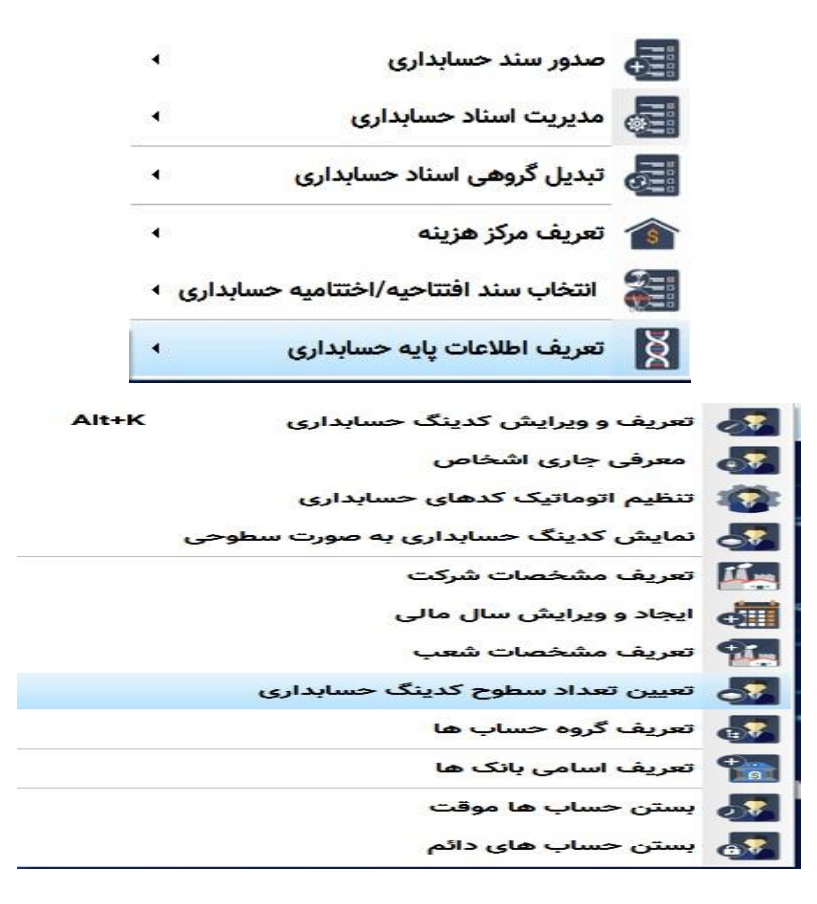

در پنجره باز شده، با کلیک بر کلید جدید و یا فشردن کلید F<sub>4</sub>، نام سطح اول و تعداد ارقام دلخواه برای آن سطح را وارد کنید. به این صورت: سطح کل/ تعداد ارقام: ۳ – سطح معین / تعداد ارقام: ۳ – سطح تفصیل / تعداد ارقام: ۳ / سطح تفصیل ۱ / تعداد ارقام: ۳ HATRA آموزش تعریف کدینگ حسابداری در نرم افزار حسابداری هاترا

✓ نکته: در نرم افزار حسابداری هاترا، تا ۹ سطح و هر سطح تا ۱۰ رقم، امکان ایجاد کدینگ
حسابداری را خواهید داشت.

| <b>نام سطح</b> | سطح كدينك   |   |
|----------------|-------------|---|
|                |             | V |
|                |             |   |
|                |             |   |
|                |             |   |
|                |             |   |
|                |             |   |
|                |             |   |
|                |             |   |
| . 💼 🚲          |             |   |
|                | نام سلح<br> |   |

| 4                |        |       |            | لي الم          | , سطوح کدینگ حد | تغيين | • *  |
|------------------|--------|-------|------------|-----------------|-----------------|-------|------|
| <b>داد ارقام</b> | ui     |       | نام سطح    |                 | کدینگ           | سطح   |      |
|                  | 0      |       |            | <br>تعیین سطح ۱ | -) e   X        | )—    | V    |
|                  |        |       |            | كل              | نام سطح :       |       |      |
|                  | ×      |       |            | ٣               | تعداد ارقام :   |       |      |
|                  |        |       |            |                 | رنگ سطح :       | -     |      |
|                  | صراف 🖒 | از    |            |                 | ثبت             |       |      |
| Ŷ                |        |       |            |                 |                 |       |      |
| انصراف           |        | چاپ [ | <b>a</b> . | is 🗹            | وبرايش          | ÷ .   | جديد |

پس از تعیین تعداد سطوح کدینگ حسابداری برای تعریف کدینگ، مجددا به ماژول حسابداری مالی، قسمت تعریف و ویرایش کدینگ حسابداری رفته و یا کلیدهای (Alt+k) را بزنید تا منوی مورد نظر باز شود.

**НАТВА** آموزش تعریف کدینگ حسابداری در نرم افزار حسابداری هاترا

| 1      |             |         |           |          |          |       |                     |                   |         |      |    |        |          |   | 4 | لنينا صابدل | 14   | 10 2     |
|--------|-------------|---------|-----------|----------|----------|-------|---------------------|-------------------|---------|------|----|--------|----------|---|---|-------------|------|----------|
|        |             |         |           |          |          |       |                     |                   |         | -    | 2= |        | 11       | Ŧ | 9 | ¥ 🖞         |      | \$       |
|        |             |         |           |          |          |       |                     |                   |         |      |    |        |          |   |   |             | Ch-  | ېش همه ه |
|        |             |         |           |          |          |       | ابه این قسمت یکنید. | ه بندی، سر مشون ر | جهت گرو |      |    |        |          |   |   |             |      |          |
| سطح کد | مشخصات كامل | تونيحان | مركزهزيته | نوع حساب | نوع ثابت | عاهيت | فامحساب             | اب -              | كدحسا   |      |    |        |          |   |   |             |      |          |
|        |             |         |           |          |          |       |                     |                   |         |      |    |        |          |   |   |             |      |          |
|        |             |         |           |          |          |       |                     |                   |         |      |    |        |          |   |   |             |      |          |
|        |             |         |           |          |          |       |                     |                   |         |      |    |        |          |   |   |             |      |          |
|        |             |         |           |          |          |       |                     |                   |         |      |    |        |          |   |   |             |      |          |
|        |             |         |           |          |          |       |                     |                   |         |      |    |        |          |   |   |             |      |          |
|        |             |         |           |          |          |       |                     |                   |         |      |    |        |          |   |   |             |      |          |
|        |             |         |           |          |          |       |                     |                   |         |      |    |        |          |   |   |             |      |          |
|        |             |         |           |          |          |       |                     |                   |         |      |    |        |          |   |   |             |      |          |
|        |             |         |           |          |          |       |                     |                   |         |      |    |        |          |   |   |             |      |          |
|        |             |         |           |          |          |       |                     |                   |         |      |    |        |          |   |   |             |      |          |
|        |             |         |           |          |          |       |                     |                   |         |      |    |        |          |   |   |             |      |          |
|        |             |         |           |          |          |       |                     |                   |         |      |    |        |          |   |   |             |      |          |
|        |             |         |           |          |          |       |                     |                   |         |      |    |        |          |   |   |             |      |          |
| •      |             |         |           |          |          |       |                     |                   |         |      |    |        |          |   |   |             |      |          |
| ۰<br>۴ |             |         |           |          |          |       |                     |                   |         |      |    |        |          |   |   |             |      |          |
| •      |             |         |           |          |          |       |                     |                   |         | 1715 |    | گردش : | يغ أخرين | μ |   |             | ياب: | بانده م  |
| ۲<br>۲ |             |         |           |          |          |       |                     |                   |         | 1711 |    | لردش : | يخ أخرين | J |   |             | ايار | مانده ه  |

در پنجره باز شده، کلید جدید و یا (F<sub>4</sub>) را بزنید و پس از باز شدن منوی ایجاد حساب، نام سطح کل مورد نظر را یادداشت نموده و برای آن یک کد اختصاص دهید، سپس ماهیت حساب را مشخص نمایید (بدهکار/بستانکار) و پس از آن نوع حساب (دائمی/موقت)، نوع ثابت حساب (دارایی، هزینه، فروش، خرید و ...) و در نهایت گروه حساب (دارایی های جاری، هزینه های عملیاتی و ...) را مشخص نمایید. پس از انجام مراحل گفته شده، کلید ثبت و یا (Ctrl+s) را بزنید تا حساب و کد مورد نظر ایجاد شود.

مانند: (نام حساب کل): موجودی نقد و بانک – (کد حساب کل): ۱۰۰ – (ماهیت حساب): بدهکار – (نوع حساب): دائمی – (نوع ثابت): بانک یا هچکدام – (گروه حساب): دارایی جاری

|           |                   |                           | ا ۱   موجود نیست                   |            | كدينگ قبلى :              |                |  |
|-----------|-------------------|---------------------------|------------------------------------|------------|---------------------------|----------------|--|
|           |                   |                           |                                    | موجود ليست | مسير :                    |                |  |
| <u> </u>  | کد حساب :         |                           | موجودی نقد و بانک <b>کد حساب :</b> |            | نا <mark>م حساب</mark> :  |                |  |
|           | دائمى             | نوع حساب :                |                                    | بدهکار     |                           | ماهيت : بدهكار |  |
|           | دارایی جاری       | گروه حسا <mark>ب</mark> : | •                                  | باتک       | نوع ثا <mark>ب</mark> ت : |                |  |
| 💌 فعال    | 🔲 مرکز هزینه دارد |                           |                                    |            | توضيح <mark>ات</mark> :   |                |  |
| <b>اب</b> | نام حس            |                           | کد حساب                            |            |                           |                |  |
|           |                   |                           |                                    | \$7        | شخصات حسادفا:             |                |  |

پس از ایجاد سطح اول (کل)، برای ایجاد سطح معین آن کافیست روی همان آر تیکل کلید Enter را بزنید تا خود نرم افزار کدینگ سطح بعدی را ایجاد کند و شما فقط کافیست نام آن سطح را یادداشت کنید.

مانند: سطح معین: بانک ها

(لازم به ذکر است که در نرم افزار هاترا، برای ایجاد سطوح معین، تفصیل و سطوح پایین تر، نیازی به تعریف و تخصیص مجدد مشخصات حساب ها مانند ماهیت، نوع حساب، نوع ثابت و ... نیست چون زمانی که شما در سطح کل تمامی مشخصات یک حساب را تعیین می کنید، نرم افزار برای سطوح پایین تر تمامی آن مشخصات را خود وارد می کند و شما فقط ملزم به یادداشت نام آن حساب هستید.)

|            |                              | موجودی ثقد و باتک | N++/ / /  |                                   | کدینگ قب <mark>لی :</mark> |  |  |             |  |
|------------|------------------------------|-------------------|-----------|-----------------------------------|----------------------------|--|--|-------------|--|
|            |                              |                   | قد و بائک | موجودی ز                          | مسير <mark>:</mark>        |  |  |             |  |
| /++1//     | ساب :                        | بانک ها کد حساب : |           | بانک ها                           |                            |  |  | ب : بانک ها |  |
|            | ساب : دائمی                  | ح لوع ح           |           | ماهیت : بدهکار<br>نوع ثابت : بانک |                            |  |  |             |  |
| دارایی جا  | <b>ساب :</b> دارایی جاری     | ح وه <            |           |                                   |                            |  |  |             |  |
| ارد 🖌 فعال | 🔲 مرکز <mark>ه</mark> زینه د |                   |           |                                   | توضيحات :                  |  |  |             |  |
| نام حساب   |                              | ، حساب            | 5         |                                   |                            |  |  |             |  |
|            |                              |                   |           | V                                 | شخصات حسابها:              |  |  |             |  |
|            | بانگ ها                      | 1/1               |           | - <b>)</b>                        |                            |  |  |             |  |

برای ایجاد سطوح بعدی (تفصیل، تفصیل ۱ و ...) نیز فقط کافیست روی سطح قبل (معین، تفصیل و ...) Enter بزنید و فقط نام حساب مربوطه را یادداشت نمایید.

مانند: سطح تفصیل: بانک تجارت

سطح تفصیل ۱: بانک تجارت خیابان انقلاب

| )                          |                         |                      |                        | ويرايش حساب      |                              |
|----------------------------|-------------------------|----------------------|------------------------|------------------|------------------------------|
|                            | . و بانک                | بانک ها / موجودی نقد | ]++/++]/ /             |                  | کد <mark>ینگ قبلی</mark> :   |
|                            |                         |                      | ی نقد و بانک           | بانک ها / موجودی | مسير،                        |
| \++/++\/++\/               | کد حساب :               |                      | بانک تجارت<br>بدهکار ◄ |                  | نام حساب :                   |
| دائمى 🔻                    | نوع حساب :              | -                    |                        |                  | ماهيت :                      |
| دارایی جاری                | گروه حساب : دارایی جاری |                      | بانک                   |                  | نوع ثابت :                   |
| 📄 مرکز هزینه دارد 🛛 🚽 فعال |                         |                      |                        |                  | توضيحات :                    |
| نام حساب                   |                         | د حساب               | 5                      |                  |                              |
|                            |                         |                      |                        | V                | لن <mark>خصات</mark> حسابها: |
| جارت                       | ۱۰۰/۰۰۱ بانک ت          |                      |                        | × 1              |                              |
| جارت                       | ۱۰۰/۰۰۱ یانک ت          |                      |                        | × 1              |                              |
| انصراف 🖒                   |                         |                      |                        |                  | î <mark>بت</mark> (          |

|                        |                 | 0.10    |                                          |               |         |                               |
|------------------------|-----------------|---------|------------------------------------------|---------------|---------|-------------------------------|
|                        |                 |         | بانک تجارت / بانک ها / موجودی نقد و بانک |               |         | مسير: با                      |
| /                      | اب :            | کد حس   |                                          | خيابان اتقلاب | ک تجارت | نام حساب : ا <mark>بان</mark> |
| ىي                     | ماب: دائمی      |         |                                          | ېدهکار        |         |                               |
| ایی جاری               | س <b>اب :</b> ا | گروه ح  | •                                        |               | ى       | نوع ثابت : ابان               |
| مرکز هزینه دارد 🖌 فعال |                 |         |                                          |               |         | توضيحات :                     |
| نام حساب               |                 |         | کد حساب                                  |               |         | 1                             |
|                        |                 |         |                                          |               | V       | خصات حسابها:                  |
| ت خيابان انقلاب        | بانک تجار       | 1/1/1/1 |                                          |               | 4       |                               |
|                        |                 |         |                                          |               |         |                               |
|                        |                 |         |                                          |               |         |                               |
|                        |                 |         |                                          |               |         |                               |

برای ایجاد کدینگ در سطوح کل دیگری، بایستی در همان منوی تعریف و ویرایش کدینگ حسابداری، گزینه جدید را بزنید و یک کد جدید برای حساب مورد نظر ایجاد کنید.

|                            |             |                   | يرايش حساب                  |                            |
|----------------------------|-------------|-------------------|-----------------------------|----------------------------|
|                            |             | ا / / دارایی جاری |                             | كدين <mark>گ قبلی</mark> : |
|                            |             |                   | ارای <mark>ی ج</mark> اری   | مسير :                     |
| •Y//                       | کد حساب :   | هکاران)           | حسابهای دریافتنی (بدهکاران) |                            |
| دائمى                      | نوع حساب :  | بدهکار 🔻          |                             | ماهيت : ب                  |
| دارایی جاری                | گروه حساب : |                   | جاری اشخاص                  |                            |
| 🔲 مرکز هزینه دارد 🛛 🖌 فعال |             |                   |                             | توضيحات :                  |
| نام حساب                   |             | کد حساب           |                             | 1                          |
|                            |             |                   | V                           | شخصات حسابها:              |
| ای دریافتنی (بدهکاران)     | احسابه      |                   | ا ا⊷                        |                            |
|                            |             |                   |                             | -                          |
| انصراف 🖒                   |             |                   |                             | ئىت [1                     |

## HATRA آموزش تعریف کدینگ حسابداری در نرم افزار حسابداری هاترا

برای تعریف کدینگ زیرمجموعه کد کل جدید هم، به همان صورتی که در بالا گفته شد عمل کرده تا در نهایت تمامی کدینگ های مورد نظر خود را ایجاد و ثبت کنید.

همان طور که مشاهده می کنید پس از طی مراحل گفته شده، یک درختواره کدینگ حسابداری به صورت زیر ایجاد شده و قابل استفاده در تمامی اسناد حسابداری نرم افزار هاترا می باشد.

| 🖮 👘 ایجاد کدینگ حسابداری                           |                                                            |                      |                                      |               |                          |                     |                   |         |                                                       |
|----------------------------------------------------|------------------------------------------------------------|----------------------|--------------------------------------|---------------|--------------------------|---------------------|-------------------|---------|-------------------------------------------------------|
| 🖶 🖬 🏥 🍸 🖶 坐 🛍 🔣                                    | 5                                                          |                      |                                      |               |                          |                     |                   |         |                                                       |
| ه سطوح                                             |                                                            |                      |                                      |               |                          |                     |                   |         |                                                       |
| موجودی نقد و بانک                                  | جهت                                                        | فروه بندی، سر سن     | ن را به این قسمت بکشید.              |               |                          |                     |                   |         |                                                       |
| حسابهای دریافتنی (بدهکاران)<br>اسناد دریافتن       |                                                            | کدحساں               | نام حساب                             | ماهيت         | نوع ثابت                 | نوع حساب            | <b>مرکز هزینه</b> | توضيحات | مشخصات                                                |
| ریاستی<br>حسابهای پر داختنی (بستانگاران)           | 7                                                          |                      |                                      |               |                          |                     |                   |         |                                                       |
| اسئاد پرداختئی                                     | 4 1                                                        |                      | محوده, نقد و بانک                    | ىدھكار        | بانک                     | دائمى               | ندار د            |         | موجودي نقد و باتک                                     |
| جاری کارکنان                                       | ۲                                                          | /1                   | بانک ها                              | بدهكار        | بانک                     | دائمى               | ندارد             |         | بانک ها/ موجودی نقد و بانک                            |
| ماليات بر ارزش افزوده                              | ٣                                                          | ++/++1/++1           | بانک تجارت                           | يدهكار        | بانک                     | دائمى               | ندارد             |         | یانک تجارت/ یانک ها / موجودی نقد و یانک               |
| سرهایه<br>جاره ش. کا                               | Ŧ                                                          | -+/1/1/-+1           | بانگ تجارت خیابان انقلاب             | بدهكار        | بانک                     | دائمى               | ندارد             |         | بانک تجارت خیابان انقلاب/ بانک تجارت / ب              |
| <del>. د</del> ری سرت<br>خرید (موجودی مواد و کالا) | ۵                                                          | ···/···1/···Y        | بانک تجارت <mark>خیاب</mark> ان امام | بدهكار        | بانک                     | دائمى               | ندار د            |         | بانک تجارت خیابان امام/ بانک تجارت / بانک             |
| هزينه حقوق و دستمزد                                | 9                                                          | 1/1                  | صندوق                                | بدهكار        | مندوق                    | دائمى               | ندارد             |         | <b>مندوق/ موجودی نقد و بانک</b>                       |
| هزینه های عملیاتی                                  | Y                                                          | 1/1                  | صندوق مرکزی                          | بدهكار        | مندوق                    | دائمى               | ندارد             |         | صندوق مرکزی/ صندوق / موجودی نقد و یاد                 |
| هزینه های اداری                                    | ٨                                                          | ···/···٣             | تنخواه                               | بدهكار        | تنخواه گردان             | دائمی               | ندارد             |         | تنخواه/ موجودی نقد و یاتک                             |
| هزینه های مالی<br>فینه کالا حد آندها               | ٩                                                          | I++/++ <b>T</b> /++1 | تنخواه گردان                         | يدهكار        | تنخواه گردان             | دائمی               | ندارد             |         | تنخواه گردان/ تنخواه / موجودی نقد و بانک              |
|                                                    | 1-                                                         | 1-17                 | حسابهای دریافتنی (بدهکاران)          | ېدھكار        | <mark>جاری اش</mark> خاص | دائمى               | ندارد             |         | حسابهای دریافتنی (بدهکاران)                           |
|                                                    | 11                                                         | -7/1                 | بدهکارن تجاری                        | بدهكار        | جاری اشخاص               | دائمى               | ندارد             |         | بدهکارن تجاری/ حسابهای دریافتنی (بدهک                 |
|                                                    | ١٢                                                         | -*/1/1               | مشتريان                              | بدهكار        | جاری اشخا <mark>ص</mark> | دائمی               | ندارد             |         | مشتریان/ بدهکارن تجاری / حسابهای دریا                 |
|                                                    | ١٣                                                         | -*/1/1/1             | مشتری نم <mark>ونه</mark>            | يدهكار        | جاری <mark>اشخاص</mark>  | دائمی               | ندار د            |         | مشتری نمونه/ مشتریان / بدهکارن تجاری                  |
|                                                    | 14                                                         | 1-17/1               | بدهکاران غیر تجاری                   | بدهكار        | <mark>جاری اشخاص</mark>  | دائم <mark>ی</mark> | ندار د            |         | بدهکاران غیر تجاری/ حسابهای د <mark>ریاف</mark> تنی ( |
|                                                    | 15                                                         | l+ <b>P</b>          | اسناد د. بافتند.                     | یدهکا،<br>۱۱۱ | استاد د. بافتند          | دائم                | ندار د            |         | استاد د. بافتند.                                      |
|                                                    |                                                            |                      |                                      |               |                          |                     |                   |         | ]                                                     |
| حساب: • تاريخ أخرين گردش:                          |                                                            |                      |                                      |               |                          |                     |                   |         |                                                       |
| ىدىد (+) ويرايش 🖍 حذف 💼 چاپ درختواره نماي          | نم <mark>ا</mark> یش ک <mark>د</mark> ینگ <mark>س</mark> ط |                      |                                      |               |                          |                     |                   |         |                                                       |

بری افزار حسابداری در نرم افزار حسابداری هاترا HATRA

•